|--|

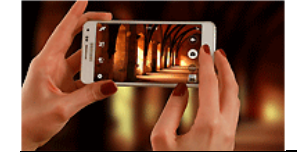

Fiche utilisation IDLE-Launcher

Sur le bureau de l'ordinateur, **ouvrir le dossier « Applications »** puis MATHEMATIQUES puis PYTHON , lancer IDLE-Launcher

| > AP | PLICATIONS | >   | MATHEMATIQUES | > | Python |
|------|------------|-----|---------------|---|--------|
| ^    | Nom        |     | ^             |   |        |
|      |            | .au | ncher         |   |        |
|      | 🅵 PyScri   | pte | er-Launcher   |   |        |

Une fenêtre s'ouvre dans lequel un programme Python s'exécutera ; c'est la console

| 🔂 IDLE Shell 3.9.4                                                                      |          | $\times$ |
|-----------------------------------------------------------------------------------------|----------|----------|
| File Edit Shell Debug Options Window Help                                               |          |          |
| Python 3.9.4 (tags/v3.9.4:1f2e308, Apr 6 2021, 13:40:21) [MSC v.1928 64<br>4)] on win32 | bit (A   | MD6 ^    |
| Type "help", "copyright", "credits" or "license()" for more information.                | <i>i</i> |          |
|                                                                                         |          |          |
|                                                                                         |          |          |
|                                                                                         | Ln: 3    | Col: 4   |

## Dans le menu file :

- Soit vous créer un nouveau programme : Une nouvelle fenêtre s'ouvre « untitled » Vous pouvez écrire le programme

| 🝺 IDLE Shell 3.9.4                                                        | – 🗆 X                                                                   |   |   |
|---------------------------------------------------------------------------|-------------------------------------------------------------------------|---|---|
| File Edit Shell Debug Options                                             | Window Help<br>:1f2e308, Apr 6 2021, 13:40:21) [MSC v.1928 64 bit (AM ^ |   |   |
| Open Module Alt+M<br>Recent Files<br>Module Browser Alt+C<br>Path Browser | "credits" or "license()" for more information.                          |   |   |
| Save Ctrl+S<br>Save As Ctrl+Shift+S<br>Save Copy As Alt+Shift+S           | թ untitled<br>File Edit Format Run Options Window Help                  | _ | × |
| Print Window Ctrl+P<br>Close Alt+F4<br>Exit Ctrl+Q                        |                                                                         |   | ^ |

- Soit vous ouvrez un programme existant.

| 🌛 untitled       |              |        |      | _ |       | ×      |
|------------------|--------------|--------|------|---|-------|--------|
| File Edit Format | Run Options  | Window | Help |   |       |        |
| New File         | Ctrl+N       |        |      |   |       | ^      |
| Open             | Ctrl+O       |        |      |   |       |        |
| Open Module      | Alt+M        |        |      |   |       |        |
| Recent Files     |              |        |      |   |       |        |
| Module Browser   | Alt+C        |        |      |   |       |        |
| Path Browser     |              |        |      |   |       |        |
| Save             | Ctrl+S       |        |      |   |       |        |
| Save As          | Ctrl+Shift+S |        |      |   |       |        |
| Save Copy As     | Alt+Shift+S  |        |      |   |       |        |
| Print Window     | Ctrl+P       |        |      |   |       |        |
| Close            | Alt+F4       |        |      |   |       |        |
| Exit             | Ctrl+Q       |        |      |   | Ln: 1 | Col: 0 |

Dans le menu « Run » sélectionnez Run Module

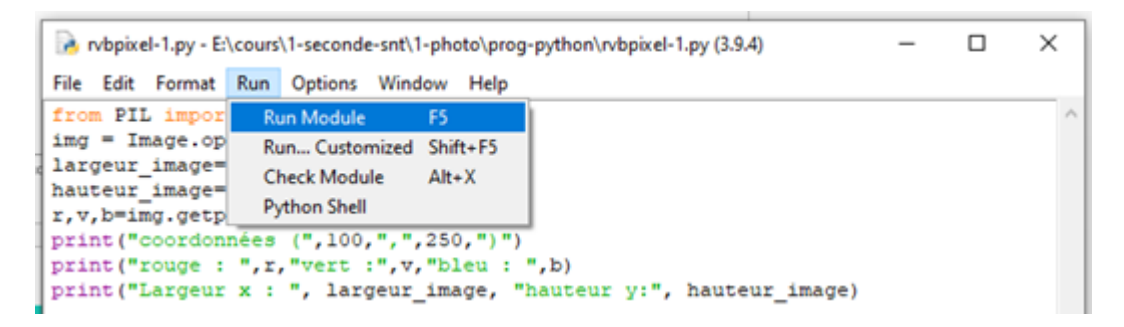

et le programme s'exécute dans la console

| 🔁 IDLE Shell 3.9.4                                                                           | -   |     | ×           |   |  |  |  |
|----------------------------------------------------------------------------------------------|-----|-----|-------------|---|--|--|--|
| File Edit Shell Debug Options Window Help                                                    |     |     |             |   |  |  |  |
| Python 3.9.4 (tags/v3.9.4:1f2e308, Apr 6 2021, 13:40:21) [MSC v.1928 4)] on win32            | 64  | bit | (AMD6       | ^ |  |  |  |
| Type "help", "copyright", "credits" or "license()" for more information                      | on. |     |             |   |  |  |  |
|                                                                                              |     |     |             |   |  |  |  |
| <pre>======= RESTART: E:\cours\l-seconde-snt\l-photo\prog-python\rvbpixel-l.py =======</pre> |     |     |             |   |  |  |  |
| coordonnees (100, 250)                                                                       |     |     |             |   |  |  |  |
| rouge : 133 vert : 168 bleu : 3                                                              |     |     |             |   |  |  |  |
| Largeur x : 500 hauteur y: 500                                                               |     |     |             |   |  |  |  |
| >>>                                                                                          |     |     |             |   |  |  |  |
|                                                                                              |     |     |             | 4 |  |  |  |
|                                                                                              |     | Lr  | n: 8 Col: 4 | 4 |  |  |  |